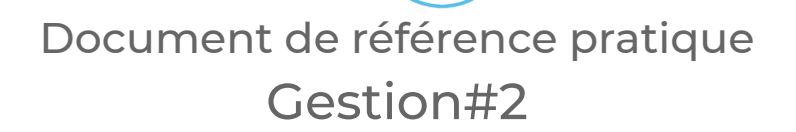

CLIC santé

- 1. Rendez-vous à l'adresse suivante : https://admin3.clicsante.ca/login
- 2. Connectez-vous au planificateur à l'aide de votre courriel et de votre mot de passe.
- 3. Vous pourrez modifier votre mot de passe et vos informations personnelles dans l'onglet *Mon profil*.
- Dans la barre de tâche à gauche, cliquez sur l'onglet rendez-vous. Ce menu vous permet de créer ou de modifier des rendez-vous pour les usagers.
- 5. En vue semaine ou de jour, les zones ombragées en bleu ou vert indiquent qu'il y a des plages ouvertes au public et à l'administrateur. Les zones ombragées en rougeâtre indiquent qu'il y a des plages verrouillées au public mais qui demeurent ouvertes à l'administrateur. Les heures verrouillées au public apparaîtront à l'encre rouge.
- 6. Pour consulter rapidement les plages restantes : Si les filtres de rendez-vous ne sont pas ouverts, cliquez sur l'icône de l'entonnoir pour les ouvrir. Ensuite dans type de vues, sélectionnez *disponibilités* pour rapidement consulter les plages de disponibilités restantes.
- 7. Pour enregistrer un rendez-vous pour un usager: Cliquez sur le symbole 🕂 à la date désirée. Choisissez :
  - A. Le type de service
  - B. Le bon lieu (si applicable)
  - C. L'heure du rendez-vous.

Passez à l'étape suivante et entrez les renseignements personnels du client. En ajoutant un courriel et/ou un cellulaire, les cases de l'envoi du coupon de réservation se cochent automatiquement. Vous pouvez enlever la sélection automatique au besoin. Enregistrez.

| 🔒 🔀 🚱 ENGLISH                   | 2 |  |  |  |  |  |  |  |  |  |
|---------------------------------|---|--|--|--|--|--|--|--|--|--|
| 💄 Mon profil                    | l |  |  |  |  |  |  |  |  |  |
| Modifier mon rôle<br>Gestion #2 |   |  |  |  |  |  |  |  |  |  |
| Me déconnecter                  |   |  |  |  |  |  |  |  |  |  |

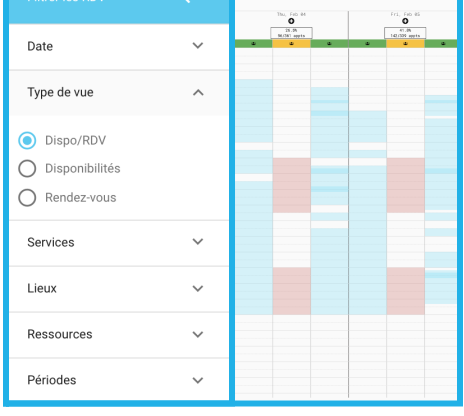

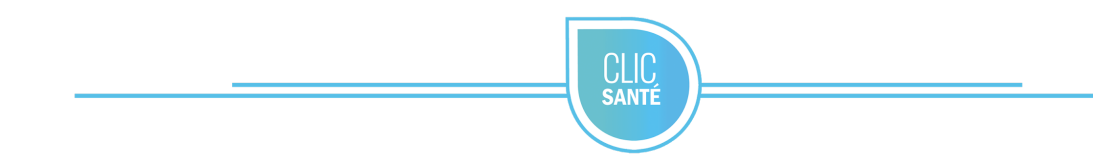

8. La confirmation et les détails du rendez-vous s'affichent. À partir de cette fenêtre

vous pouvez modifier le rendez-vous 🧭 , donner un nouveau rendez-vous 🙂

pour le même usager ou **imprimer les détails du rendez-vous** 🕒 .

9. Le menu *Suivi* vous permet de consulter la liste de tous vos rendez-vous, ou de rechercher un rendez-vous.

| = 🖀         | E A (11) (tablissement Test - |                 |      |      |      |     |              |        |                   |                                       |                   |             |       |            | Place Setup | Place Setup (+5 others) - |                       |         |               |                     |              |               |               |        |             |
|-------------|-------------------------------|-----------------|------|------|------|-----|--------------|--------|-------------------|---------------------------------------|-------------------|-------------|-------|------------|-------------|---------------------------|-----------------------|---------|---------------|---------------------|--------------|---------------|---------------|--------|-------------|
| READ        |                               | Se              | arch | Para | mete | 5°5 |              | ÷      | 自私                | All appointments (with cancellations) |                   |             |       |            |             |                           |                       |         |               |                     |              |               |               |        |             |
|             | •                             | Da              | ne   |      |      |     |              | ^      | то                | DAY                                   |                   |             |       |            |             |                           | ← Dec 01 - 31, 2020 → |         |               |                     |              |               |               |        |             |
| E Menage    |                               | < December 2020 |      | 020  | >    |     |              | ctions | $\downarrow$ Date |                                       | $\downarrow$ Time | Recked by 😡 |       | First name | Last nerr   | 10 N                      | Birth date            | Service |               | Reninde             | r            | Fellow Up     |               |        |             |
|             |                               | 5               | м    | т    | 10   | T   | - F          | \$     |                   |                                       |                   |             |       |            |             |                           |                       |         |               |                     |              |               |               |        |             |
| ö           |                               |                 |      | 1    | 2    | 3   | 4            | 5      |                   | 0                                     | 3                 | 2020-12-29  | 09:20 |            |             |                           |                       |         | Flu fallow-u  | ,                   | Reminder (2) | Follow Up (0) | Not defined   | Booked | Place Setup |
| Appointment | ppointments 4<br>1<br>2<br>2  |                 | 7    | *    | *    | 10  | ) 11<br>- 14 | 12     |                   | ø                                     | Э                 | 2020-12-29  | 08:45 |            |             |                           |                       |         | Flu fallow u  | ,                   | Reminder (0) | Follow Up (0) | Noteligible 🛕 | Booked | Place Setup |
|             |                               |                 | 21   | 22   | 23   | 24  | 1 25         | 26     |                   | ø                                     | •                 | 2020-12-29  | 07.30 |            |             |                           |                       |         | Screening a   | 14                  | Reminder (0) | Follow Up (3) | Not defined   | Booked | Place Setup |
|             |                               |                 | 28   | 8    | 30   | 31  |              |        |                   | 0                                     | •                 | 2020-12-29  | 05:35 |            |             | Те                        | st                    |         | Orthopedic    | service             | Reminder (2) | Follow Up (0) | Not defined   | Booked | Place Setup |
|             |                               |                 |      |      |      |     |              |        |                   | ø                                     | Э                 | 2020-12-29  | 05:30 |            |             | Te                        | st                    |         | Orthopedic    | service             | Reminder (2) | Follow Up (0) | Not defined   | Booked | Place Setup |
|             |                               | Services        |      |      |      |     |              | ×      |                   | ø                                     | •                 | 2020-12-24  | 15:20 |            |             |                           |                       |         | Orthopedic    | service             | Reminder (0) | Follow Up (1) | Cancelled 👸   | Booked | Place Setup |
|             |                               | Lo              | cati | 15   |      |     |              | ×      |                   | 0                                     | Э                 | 2020-12-04  | 07.20 |            |             | Te                        | st                    |         | hitial consu  | itation cholesterol | Reminder (0) | Follow Up (0) | Not defined   | Booked | Place Setup |
|             | L                             | Resources       |      |      |      |     |              | ×      |                   | 0                                     | Э                 | 2020-12-04  | 07:20 |            |             | Те                        | st                    |         | inisal consu  | itation cholesterol | Reminder (0) | Follow Up (0) | Not defined   | Booked | Place Setup |
|             |                               | Advanced Search |      |      |      |     |              | v      |                   | ø                                     | •                 | 2020-12-04  | 07.20 |            |             | Те                        | et.                   |         | Initial consu | itation cholesterol | Reminder (0) | Follow Up (3) | Not defined   | Booked | Place Setup |

- 10. Voici une vue d'ensemble du menu Suivi où vous pouvez effectuer les actions suivantes :
  - A. Obtenir une liste des rapports
  - B. Changer la vue disponible
  - C. Filtrer les rendez-vous affichés
  - D. Exporter les résultats
  - E. Imprimer les résultats (maximum 100 à fois)
- 11. Cocher un rendez-vous pour marquer l'usager de l'une des actions suivantes :
  - A. Présent
  - B. Absent
  - C. Confirmer (le rendez-vous)
  - D. Rappel (à faire)
  - E. Relancer (client)
  - F. Annuler
- 12. Pour vous déconnecter en toute sécurité, utilisez l'icône de l'utilisateur en haut à droite et cliquez sur *Me déconnecter*.

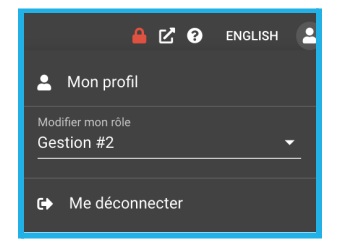

Support technique: support@trimoz.com 1-844-669-2474 ou (418) 669-2474 poste 1